# Configurazione dell'autenticazione 802.1X su Catalyst serie 9800 Wireless Controller

# Sommario

Introduzione **Prerequisiti** Requisiti Componenti usati Configurazione Esempio di rete **Configurazione WLC** Configurazione AAA su 9800 WLC Configurazione profilo WLAN Configurazione del profilo di policy Configurazione del tag di policy Assegnazione tag criteri Configurazione di ISE Dichiarare il WLC su ISE Creazione di un nuovo utente in ISE Creazione del profilo di autorizzazione Crea set di criteri Crea criterio di autenticazione Crea criterio di autorizzazione Verifica Risoluzione dei problemi Risoluzione dei problemi sul WLC Risoluzione dei problemi con ISE

## Introduzione

Questo documento descrive come configurare una WLAN con sicurezza 802.1X su un controller wireless Cisco Catalyst serie 9800.

# Prerequisiti

### Requisiti

Cisco raccomanda la conoscenza dei seguenti argomenti:

• 802.1X

### Componenti usati

Le informazioni fornite in questo documento si basano sulle seguenti versioni software e hardware:

- Catalyst serie 9800 Wireless Controller (Catalyst 9800-CL)
- Cisco IOS® XE Gibraltar 17.3.x
- Cisco ISE 3.0

Le informazioni discusse in questo documento fanno riferimento a dispositivi usati in uno specifico ambiente di emulazione. Su tutti i dispositivi menzionati nel documento la configurazione è stata ripristinata ai valori predefiniti. Se la rete è operativa, valutare attentamente eventuali conseguenze derivanti dall'uso dei comandi.

# Configurazione

### Esempio di rete

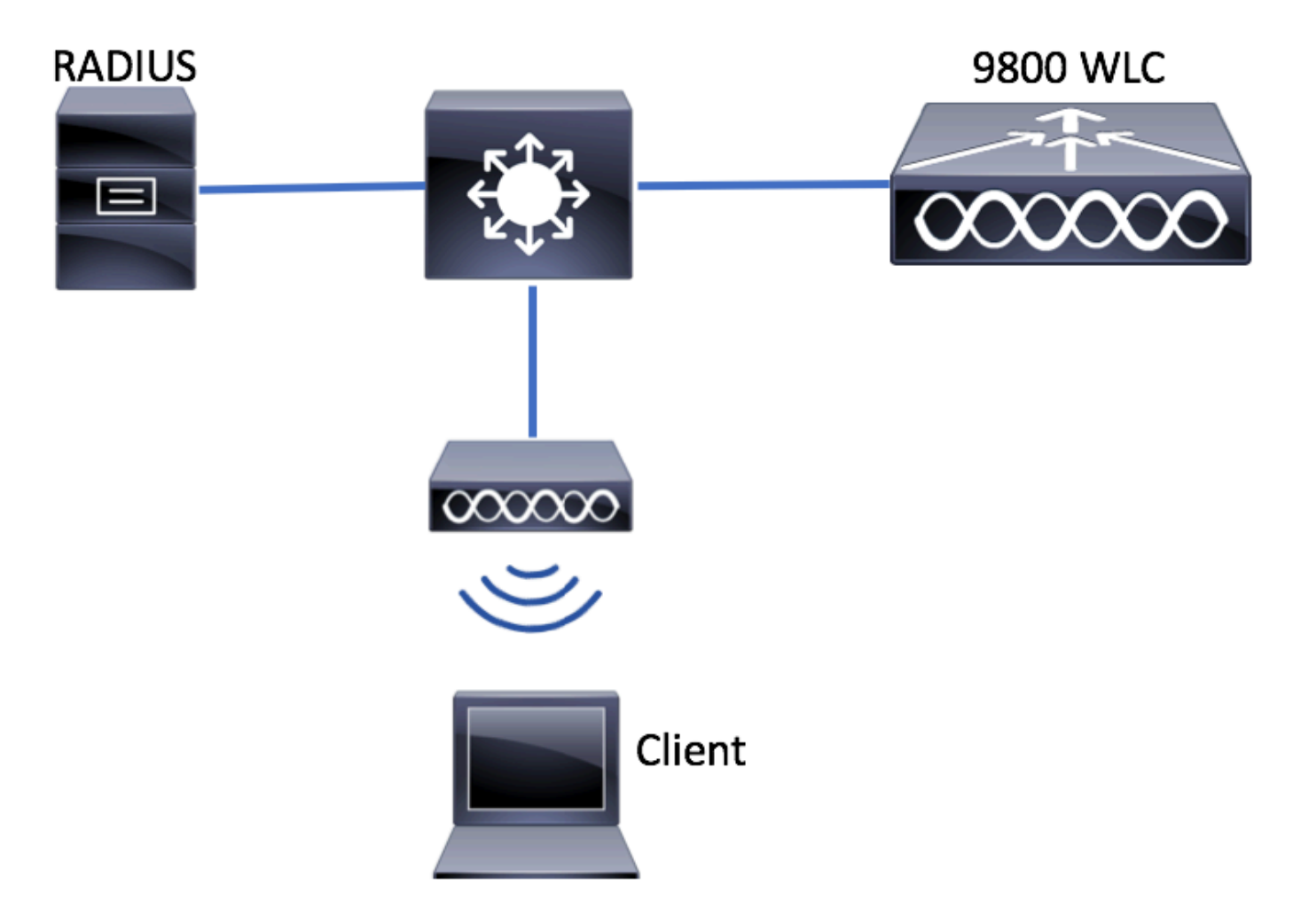

### **Configurazione WLC**

Configurazione AAA su 9800 WLC

GUI:

Passaggio 1. Dichiarare il server RADIUS. Passa a Configuration > Security > AAA > Servers / Groups >

RADIUS > Servers > + Add e immettere le informazioni sul server RADIUS.

| Q Search Menu Items | Authentication Authoriz | Authentication Authorization and Accounting |        |              |  |  |
|---------------------|-------------------------|---------------------------------------------|--------|--------------|--|--|
| 🔜 Dashboard         | + AAA Wizard            |                                             |        |              |  |  |
| Monitoring >        | AAA Method List         | Servers / Gr                                | oups   | AAA Advanced |  |  |
|                     | + Add X Delete          |                                             |        |              |  |  |
| Administration >    | RADIUS                  |                                             |        |              |  |  |
| 💥 Troubleshooting   | TACACS+                 | Servers                                     | Server | Groups       |  |  |
|                     | LDAP                    | Name                                        |        | Address      |  |  |

verificare che il **supporto per CoA** sia abilitato se si intende utilizzare l'autenticazione Web centrale (o qualsiasi tipo di protezione che richieda la modifica dell'autorizzazione [CoA]) in futuro.

| Create AAA Radius Server  |             |                 | ×                      |
|---------------------------|-------------|-----------------|------------------------|
| Name*                     | ISE-kcg     | Clear PAC Key   |                        |
| IPV4/IPv6 Server Address* | 172.16.0.11 | Set New PAC Key |                        |
| Shared Secret*            |             | ]               |                        |
| Confirm Shared Secret*    |             | ]               |                        |
| Auth Port                 | 1812        | ]               |                        |
| Acct Port                 | 1813        | ]               |                        |
| Server Timeout (seconds)  | 1-1000      | ]               |                        |
| Retry Count               | 0-100       | ]               |                        |
| Support for CoA           |             |                 |                        |
| Cancel                    |             |                 | Save & Apply to Device |

Passaggio 2. Aggiungere il server RADIUS a un gruppo RADIUS. Passa a Configuration > Security > AAA > Servers / Groups > RADIUS > Server Groups > + Add. Assegnare un nome al gruppo e spostare il server creato in precedenza nell'elenco Assigned Servers.

| Create AAA Radius Serve | r Group   | ×                        |
|-------------------------|-----------|--------------------------|
| Name*                   | ISE-grp-n | name                     |
| Group Type              | RADIUS    |                          |
| MAC-Delimiter           | none      | •                        |
| MAC-Filtering           | none      | •                        |
| Dead-Time (mins)        | 1-1440    |                          |
| Available Servers       |           | Assigned Servers         |
|                         |           | ISE-kcg                  |
| -                       | <         | <b>~</b>                 |
| Cancel                  |           | 🗎 Save & Apply to Device |

Passaggio 3. Creare un elenco di metodi di autenticazione. Passa a Configuration > Security > AAA > AAA Method List > Authentication > + Add.

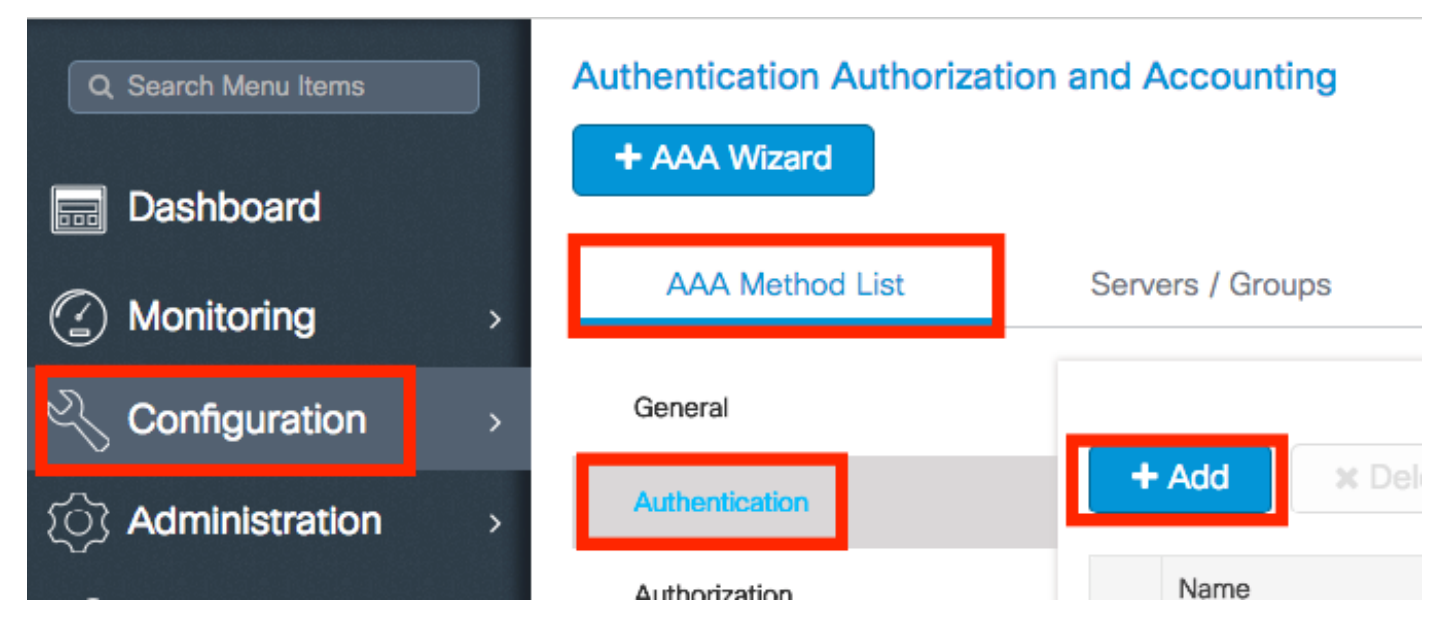

Immettere le informazioni:

| Quick Setup: AAA Authentica | ation     | ×                        |
|-----------------------------|-----------|--------------------------|
| Method List Name*           | list-name |                          |
| Туре*                       | dot1x     | <b>v</b>                 |
| Group Type                  | group     | <b>v</b>                 |
| Fallback to local           |           |                          |
| Available Server Groups     | As        | ssigned Server Groups    |
| radius 🔺                    | >         | ISE-grp-name             |
| tacacs+                     | <         |                          |
| ISE-kcg-grp                 |           | •                        |
|                             |           |                          |
| Cancel                      |           | 🖹 Save & Apply to Device |

### CLI:

# # config t # aaa new-model # radius server <radius-server-name> # address ipv4 <radius-server-ip> auth-port 1812 acct-port 1813 # timeout 300 # retransmit 3 # key <shared-key> # exit # aaa group server radius <radius-grp-name> # server name <radius-server-name> # exit # aaa server radius dynamic-author # client <radius-server-ip> server-key <shared-key> # aaa authentication dot1x <dot1x-list-name> group <radius-grp-name> Nota sul rilevamento di server inattivi AAA

Dopo aver configurato il server RADIUS, è possibile verificare se è considerato "ATTIVO":

#show aaa servers | s WNCD Platform State from WNCD (1) : current UP Platform State from WNCD
(2) : current UP Platform State from WNCD (3) : current UP Platform State from WNCD (4) :
current UP ...

Èpossibile configurare il dead criteria, nonché deadtime sul WLC, in particolare se si utilizzano più server RADIUS.

#radius-server dead-criteria time 5 tries 3 #radius-server deadtime 5

**Nota**: la dead criteria Criteri utilizzati per contrassegnare un server RADIUS come inattivo. Si compone di: 1. Un timeout (in secondi) che rappresenta il periodo di tempo che deve trascorrere tra il momento in cui il controller ha ricevuto per ultimo un pacchetto valido dal

server RADIUS e il momento in cui il server viene contrassegnato come inattivo. 2. Un contatore, che rappresenta il numero di timeout consecutivi che devono verificarsi sul controller prima che il server RADIUS venga contrassegnato come inattivo.

**Nota**: la deadtime specifica il periodo di tempo (in minuti) durante il quale il server rimane nello stato inattivo dopo che i criteri inattivo lo contrassegnano come inattivo. Alla scadenza del tempo di inattività, il controller contrassegna il server come ATTIVO (ALIVE) e notifica ai client registrati la modifica dello stato. Se il server è ancora irraggiungibile dopo che lo stato è contrassegnato come ATTIVO e se i criteri non attivi sono soddisfatti, il server viene nuovamente contrassegnato come non attivo per l'intervallo di tempo morto.

### Configurazione profilo WLAN

### GUI:

Passaggio 1. Creare la WLAN. Selezionare **Configurazione > Wireless > WLAN > + Aggiungi** e configura la rete come necessario.

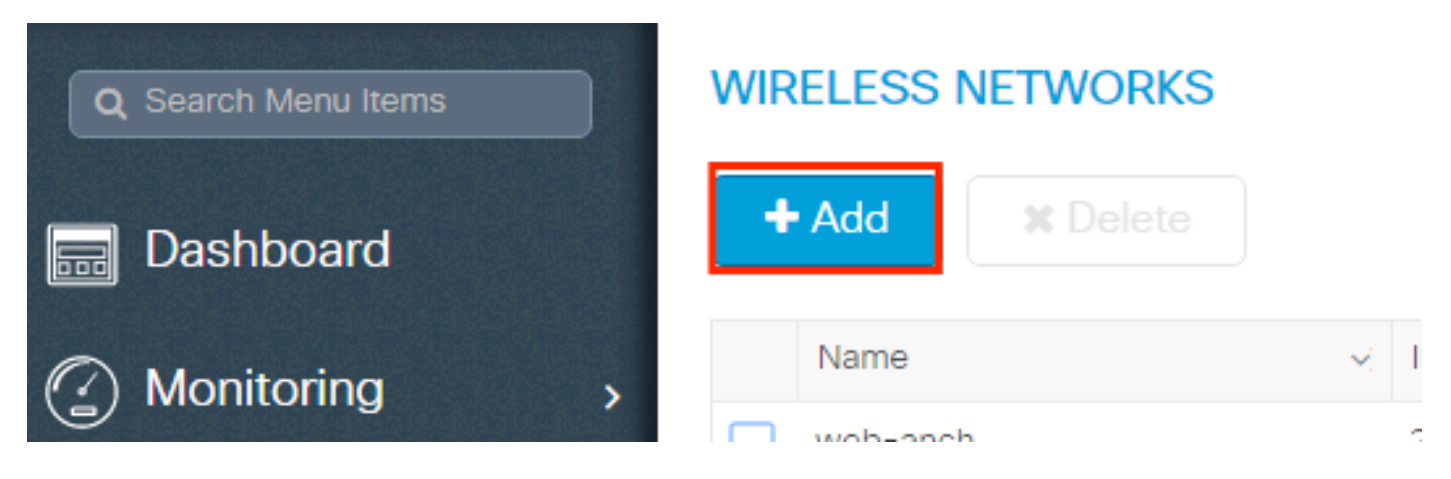

Passaggio 2. Immettere le informazioni sulla WLAN

| Add WLAN      |           |                |             | ×           |
|---------------|-----------|----------------|-------------|-------------|
| General       | Security  | Adva           | anced       |             |
| Profile Name* | prof-name | Radio Policy   | All         |             |
| SSID          | ssid-name | Broadcast SSID | ENABLED     |             |
| WLAN ID*      | 1         |                |             |             |
| Status        | ENABLED   |                |             |             |
|               |           |                |             |             |
|               |           |                |             |             |
|               |           |                |             |             |
|               |           |                |             |             |
| Cancel        |           |                | Save & Appl | v to Device |

Passaggio 3. Passare alla Scheda **Protezione** e selezionare il metodo di protezione necessario. In questo caso, **WPA2 + 802.1x**.

| Add WLAN                   |            |                               | ×        |
|----------------------------|------------|-------------------------------|----------|
| General                    | Security   | Advanced                      | <b>^</b> |
| Layer2                     | Layer3     | AAA                           |          |
| Layer 2 Security Mode      | WPA + WPA2 | Fast Transition Adaptive Enab | •        |
| MAC Filtering              |            | Over the DS                   |          |
| Protected Management Frame |            | Reassociation Timeout 20      |          |
| PMF                        | Disabled v |                               |          |
| WPA Parameters             |            |                               |          |
|                            |            |                               |          |
| WPA Policy                 |            |                               | •        |
| Cancel                     |            | Save & Apply to [             | Device   |

| Add WLAN        |                                                                                                    | × |
|-----------------|----------------------------------------------------------------------------------------------------|---|
| PMF             | Disabled •                                                                                                    | I |
| WPA Parameters  |                                                                                                    |   |
|                 |                                                                                                    | L |
| WPA Policy      |                                                                                                    |   |
| WPA2 Policy     |                                                                                                    | L |
| WPA2 Encryption | AES(CCMP128)<br>CCMP256<br>GCMP128<br>GCMP256<br>CCMP256<br>C | l |
| Auth Key Mgmt   | 802.1x 🔻                                                                                                    |   |
|                 |                                                                                                    |   |
| Cancel          | Save & Apply to Device                                                                                                    |   |

Passaggio 4. Dal security > AAA selezionare il metodo di autenticazione creato nel passaggio 3 dalla sezione AAA Configuration on 9800 WLC.

| Ac | dd WLAN                  |           |   |          | ×                      |
|----|--------------------------|-----------|---|----------|------------------------|
| _  | General                  | Security  |   | Advanced |                        |
| _  | Layer2                   | Layer3    |   | AAA      |                        |
|    | Authentication List      | list-name | • |          |                        |
|    | Local EAP Authentication |           |   |          |                        |
|    |                          |           |   |          |                        |
|    |                          |           |   |          |                        |
|    |                          |           |   |          |                        |
|    |                          |           |   |          |                        |
|    | Cancel                   |           |   |          | Save & Apply to Device |

### CLI:

# config t

- # wlan <profile-name> <wlan-id> <ssid-name>
- # security dot1x authentication-list <dot1x-list-name>

# no shutdown

### Configurazione del profilo di policy

All'interno di un profilo di policy è possibile decidere a quale VLAN assegnare ai client, tra le altre impostazioni (come Access Controls List [ACLs], Quality of Service [QoS], Mobility Anchor, Timer e così via).

Èpossibile utilizzare il profilo dei criteri predefinito oppure creare un nuovo profilo.

### GUI:

Passare a **Configurazione > Tag e profili > Profilo criterio** e configurare il **profilo predefinito-criterio** o crearne uno nuovo.

| Q Search Menu Items |   | Policy Profile                        |                                 |
|---------------------|---|---------------------------------------|---------------------------------|
| 📆 Dashboard         |   | + Add X Delete                        |                                 |
| Monitoring          | > | Policy Profile Name                   | <ul> <li>Description</li> </ul> |
| 9                   |   | voice                                 |                                 |
| Configuration       | > | default-policy-profile                | default policy profile          |
| S Administration    | > | <b>◀ ◀ 1</b> ► ►  10 ▼ items per page |                                 |

Verificare che il profilo sia abilitato.

Inoltre, se il punto di accesso è in modalità locale, verificare che nel profilo della policy siano attivate le opzioni **Cambio centrale** e **Autenticazione centrale**.

| it Policy Profile           |                                |                |                          |                             |
|-----------------------------|--------------------------------|----------------|--------------------------|-----------------------------|
| General Access Pol          | cies QOS and                   | AVC            | Mobility                 | Advanced                    |
| A Configurin                | g in enabled state will result | in loss of con | nectivity for clients as | sociated with this profile. |
| Name*                       | default-policy-profile         |                | WLAN Switchin            | g Policy                    |
| Description                 | default policy profile         |                | Central Switching        |                             |
| Status                      |                                |                | Central Authentic        | ation 🗹                     |
| Passive Client              | DISABLED                       |                | Central DHCP             |                             |
| Encrypted Traffic Analytics | DISABLED                       |                | Central Association      | on Enable 🗹                 |
| CTS Policy                  |                                |                | Flex NAT/PAT             |                             |
| Inline Tagging              |                                |                |                          |                             |
| SGACL Enforcement           |                                |                |                          |                             |
| Default SGT                 | 2-65519                        |                |                          |                             |

Selezionare la VLAN a cui assegnare i client nella scheda Criteri di accesso.

|      | Edit Policy Prof | ile             |                      |          |             |                  |   |
|------|------------------|-----------------|----------------------|----------|-------------|------------------|---|
|      | General          | Access Policies | QOS and AVC          | Mobility | Ad          | lvanced          |   |
| _    | WLAN Local P     | rofiling        | -                    |          | WLAN ACL    |                  |   |
|      | HTTP TLV Cachi   | ing             |                      |          | IPv4 ACL    | Search or Select | • |
|      | RADIUS Profiling | ]               |                      |          | IPv6 ACL    | Search or Select | v |
|      | DHCP TLV Cach    | ing             |                      |          | URL Filters |                  |   |
|      | Local Subscribe  | r Policy Name   | Search or Select v   |          | Pre Auth    | Search or Select | Ţ |
| VLAN |                  |                 |                      |          | Post Auth   | Search or Select |   |
|      | VLAN/VLAN Gro    | pup             | VLAN2602             |          | 1 OST Addi  |                  | • |
|      | Multicast VLAN   |                 | Enter Multicast VLAN |          |             |                  |   |
|      |                  |                 |                      |          |             |                  |   |

Se si intende avere gli attributi ISE restituiti nell'assegnazione Access-Accept come VLAN, abilitare l'override AAA nell'assegnazione Advanced scheda:

| Edit Policy Profile            |                      |          |                                     | × |
|--------------------------------|----------------------|----------|-------------------------------------|---|
| General Access Policie         | s QOS and AVC        | Mobility | Advanced                            | - |
| WLAN Timeout                   |                      |          | Fabric Profile     Search or Select |   |
| Session Timeout (sec)          | 1800                 |          | Umbrella<br>Parameter Map           |   |
| Idle Timeout (sec)             | 300                  |          | mDNS Service default-mdns-servic v  |   |
| Idle Threshold (bytes)         | 0                    |          | WLAN Flex Policy                    |   |
| Client Exclusion Timeout (sec) | 60                   |          | VLAN Central Switching              |   |
| DHCP                           |                      |          | Split MAC ACL Search or Select 🔻    |   |
| IPv4 DHCP Required             |                      |          | Air Time Fairness Policies          |   |
| DHCP Server IP Address         |                      |          | 2.4 GHz Policy Search or Select 🔻   |   |
| Show more >>>                  |                      | _        | 5 GHz Policy Search or Select 🔻     |   |
| AAA Policy                     |                      |          |                                     |   |
| Allow AAA Override             | $\checkmark$         |          |                                     |   |
| NAC State                      |                      |          |                                     |   |
| Policy Name                    | default-aaa-policy 🗙 | •        |                                     |   |
| Cancel                         |                      | 1        | Update & Apply to Devic             | e |

### CLI:

# config
# wireless profile policy <policy-profile-name>
# aaa-override # central switching # description "<description>" # vlan <vlanID-or-VLAN\_name> #
no shutdown

### Configurazione del tag di policy

Il tag dei criteri viene utilizzato per collegare l'SSID al profilo dei criteri. È possibile creare un nuovo tag o utilizzare il tag predefinito.

**Nota**: il tag default-policy-tag mappa automaticamente qualsiasi SSID con ID WLAN compreso tra 1 e 16 al profilo default-policy-profile. Non può essere né modificata né eliminata. Se si dispone di una WLAN con ID 17 o superiore, non è possibile utilizzare il tag default-policy.

### GUI:

Passa a Configugation > Tags & Profiles > Tags > Policy e aggiungerne uno nuovo, se necessario.

| Q Search Menu Items | Manage Tags                                   |                                 |  |  |  |  |
|---------------------|-----------------------------------------------|---------------------------------|--|--|--|--|
| Dashboard           | Policy Site RF AP                             |                                 |  |  |  |  |
| Monitoring >        | + Add X Delete                                |                                 |  |  |  |  |
| Configuration       | Policy Tag Name                               | <ul> <li>Description</li> </ul> |  |  |  |  |
|                     | central-anchor                                |                                 |  |  |  |  |
|                     | default-policy-tag                            | default policy-tag              |  |  |  |  |
| ₩ Troubleshooting   | <b>4 4 1 ▶ ▶</b>   10 <b>▼</b> items per page |                                 |  |  |  |  |

Associare il profilo WLAN al profilo di policy desiderato.

| Add Policy | / Tag   |                     |   |                |                        | × |
|------------|---------|---------------------|---|----------------|------------------------|---|
| Name*      |         | PolicyTagName       |   |                |                        |   |
| Descriptio | n       | Enter Description   |   |                |                        |   |
| + Add      | × Del   |                     |   |                |                        |   |
| WLAN F     | Profile |                     | ~ | Policy Profile |                        | ~ |
|            |         | 10 🔻 items per page |   |                | No items to display    |   |
| Canc       | el      |                     |   |                | Save & Apply to Device |   |

| Add Policy Tag    |                     |                                    | ×                      |
|-------------------|---------------------|------------------------------------|------------------------|
| Name*             | PolicyTagName       |                                    |                        |
| Description       | Enter Description   |                                    |                        |
| + Add X Dele      |                     |                                    |                        |
| WLAN Profile      |                     | <ul> <li>Policy Profile</li> </ul> | ~                      |
|                   | 10 🔻 items per page |                                    | No items to display    |
| Map WLAN and Poli | су                  |                                    |                        |
| WLAN Profile*     | prof-name           | Policy Profile*                    | default-policy-profile |
|                   |                     | × 🗸                                |                        |
| Cancel            |                     |                                    | Save & Apply to Device |
| Add Policy Tag    |                     |                                    | ×                      |

| Add Policy Tag |                     |                                    | ×                        |
|----------------|---------------------|------------------------------------|--------------------------|
| Name*          | PolicyTagName       |                                    |                          |
| Description    | Enter Description   |                                    |                          |
| + Add X Dele   |                     |                                    |                          |
| WLAN Profile   |                     | <ul> <li>Policy Profile</li> </ul> | ~                        |
| prof-name      |                     | default-policy-profile             | 0                        |
|                | 10 🔻 items per page |                                    | 1 - 1 of 1 items         |
| Cancel         |                     | [                                  | 🖹 Save & Apply to Device |

### CLI:

```
# config t
# wireless tag policy <policy-tag-name>
# wlan <profile-name> policy <policy-profile-name>
```

### Assegnazione tag criteri

Assegnare il tag di policy agli access point desiderati.

GUI:

Per assegnare il tag a un punto di accesso, passare a Configuration > Wireless > Access Points > AP Name > General Tags, assegnare il tag di criterio appropriato e fare clic su Update & Apply to Device.

| Edit AP            |                    |           |                           |                                 |          |
|--------------------|--------------------|-----------|---------------------------|---------------------------------|----------|
| General Interfaces | High Availability  | Inventory | Advanced                  |                                 |          |
| General            |                    | Versi     | on                        |                                 |          |
| AP Name*           | AP3802-02-WS       | Prima     | ry Software Version       | 11.0.210 50                     |          |
| Location*          | default location   | Predo     | wnloaded Status           | N/A                             |          |
| Base Radio MAC     | 00:42:68:c6:41:20  | Predo     | wnloaded Version          | N/A                             |          |
| Ethernet MAC       | 00:42:68:a0:d0:22  | Next F    | Retry Time                | N/A                             |          |
| Admin Status       | Enabled 🗸          | Boot \    | /ersion                   | 8 J. J.                         |          |
| AP Mode            | Local 🗸            | IOS V     | ersion                    | 10.0.200.52                     |          |
| Operation Status   | Registered         | Mini IC   | DS Version                | 0.0.0.0                         |          |
| Fabric Status      | Disabled           | IP Co     | nfig                      |                                 |          |
| Tags               |                    | IP Add    | dress                     | 172.16.0.207                    |          |
| Policy             | default-policy-tag | Static    | IP                        |                                 |          |
| Site               | default-site-tag   | Time      | Statistics                |                                 |          |
| RF                 | default-rf-tag 🗸   | Up Tir    | ne                        | 9 days 1 h<br>17 mins 2<br>secs | nrs<br>4 |
|                    |                    | Contro    | oller Associated Time     | 0 days 3 ł<br>26 mins 4<br>secs | nrs<br>1 |
|                    |                    | Contro    | oller Association Latency | 8 days 21<br>50 mins 3<br>secs  | hrs<br>3 |
|                    |                    |           |                           |                                 |          |
|                    |                    |           |                           |                                 |          |
| Cancel             |                    |           |                           | 🗄 Update & A                    | pply     |

**Nota**: quando si modifica il tag di policy su un access point, l'associazione viene interrotta al WLC 9800 e si unisce nuovamente qualche istante dopo.

Per assegnare lo stesso tag criteri a più access point, passare a Configuration > Wireless Setup > Advanced > Start Now > Apply.

### Informazioni su questa traduzione

Cisco ha tradotto questo documento utilizzando una combinazione di tecnologie automatiche e umane per offrire ai nostri utenti in tutto il mondo contenuti di supporto nella propria lingua. Si noti che anche la migliore traduzione automatica non sarà mai accurata come quella fornita da un traduttore professionista. Cisco Systems, Inc. non si assume alcuna responsabilità per l'accuratezza di queste traduzioni e consiglia di consultare sempre il documento originale in inglese (disponibile al link fornito).